# Navigating the NJVTA Member Portal

FOR MEMBERS WHO KNOW THEIR USERNAME AND PASSWORD ONLY! Please use the following link if you already have an account and know your login and password. <u>https://members.njvta.com/MIC/Login</u>

Created with Tango

. .

1 of 10

# Type password

| ····· · ···· · · · · · · · · · · · · · | ······ , ····························· |
|----------------------------------------|----------------------------------------|
| Userna                                 | me                                     |
|                                        |                                        |
| Passwo                                 | ord                                    |
|                                        |                                        |
| Forgot y                               | your Username or Password?             |
| Rem                                    | ember Me                               |
| Sig                                    | n In Account?<br>Create One            |

### STEP 2

# Click on Sign In

| •••••            |                                         |
|------------------|-----------------------------------------|
| Forgot your User | name or Password?                       |
| Remember Me      | 9                                       |
| Sign In          | Don't have an<br>Account?<br>Create One |
|                  |                                         |

Created with Tango

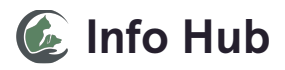

## Click on My Info

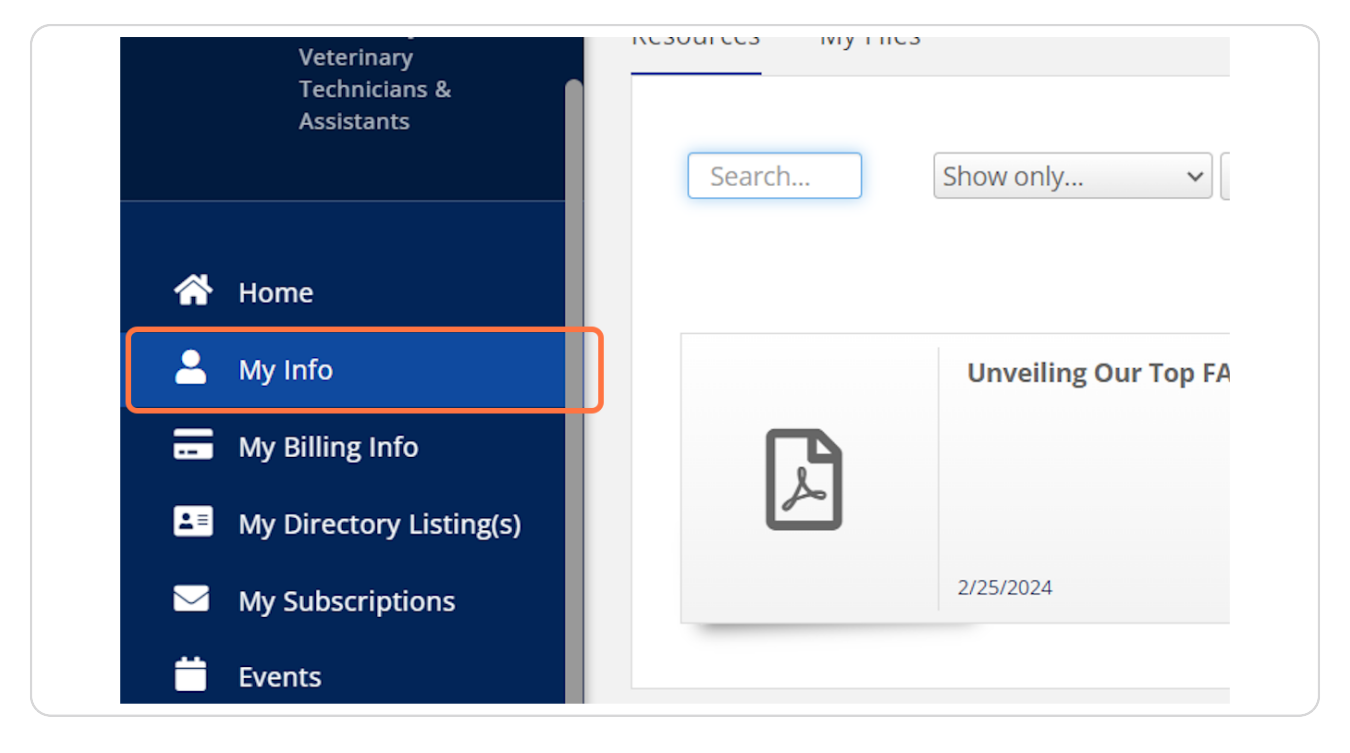

Created with Tango

# **Click on Contact Info**

| ged in as<br>riet Terodemos -<br>r Jersey<br>erinary<br>nnicians & | < Contact Info Membership Billi          |
|--------------------------------------------------------------------|------------------------------------------|
| stants                                                             | HT Harriet Terodemos (Vice<br>CVT #: 168 |
|                                                                    | CONTACT INFO                             |

### STEP 5

# Click on CONTACT INFO...

| CONTACT INFO         |                                            | 0 | LISTS/COMMITTEES | C |
|----------------------|--------------------------------------------|---|------------------|---|
| Physical and mailing | Anywhere Apt #1<br>Somewhere Else NJ 00000 | × | None to display  |   |
| Mailing              | NJ                                         | 1 |                  |   |
| Work                 |                                            | 1 |                  |   |
| Cell                 | (973) 715-6321                             | × |                  |   |
| Home                 | (973) 715 6321                             |   |                  |   |
| Main                 | (123) 456-7890                             | 1 |                  |   |
| Account number       | 168                                        |   |                  |   |
| PROFESSIONAL F       | 310                                        | 0 |                  |   |

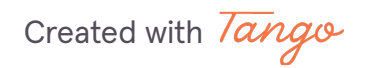

# **Click on Membership**

| < | Contact Info            | Membership    | Billing   | Related Bı |
|---|-------------------------|---------------|-----------|------------|
|   | HT Harrie<br>CVT #: 168 | t Terodemos ( | Vice Pres | sident) 🖍  |
|   | CONTACT II              | NFO           |           | 0          |

### STEP 7

# **Click on CVT including General Membership**

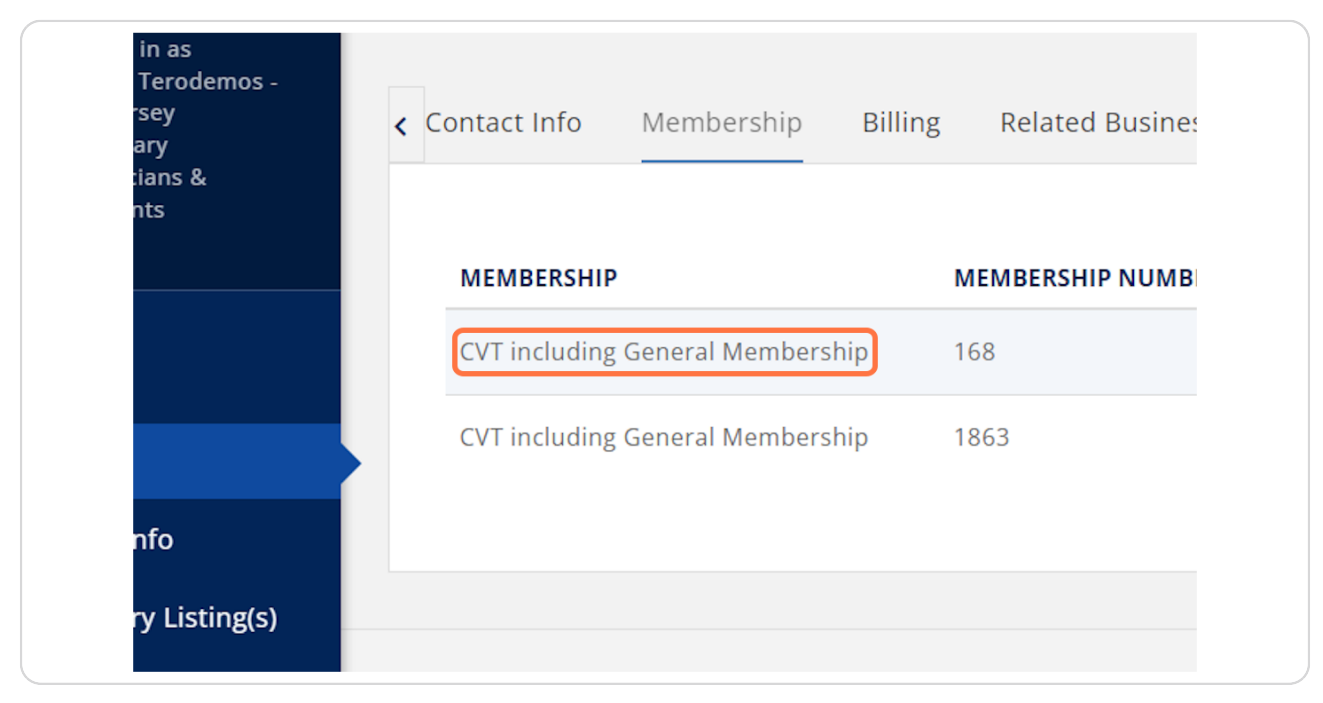

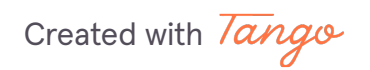

### Click on Manage AutoPay

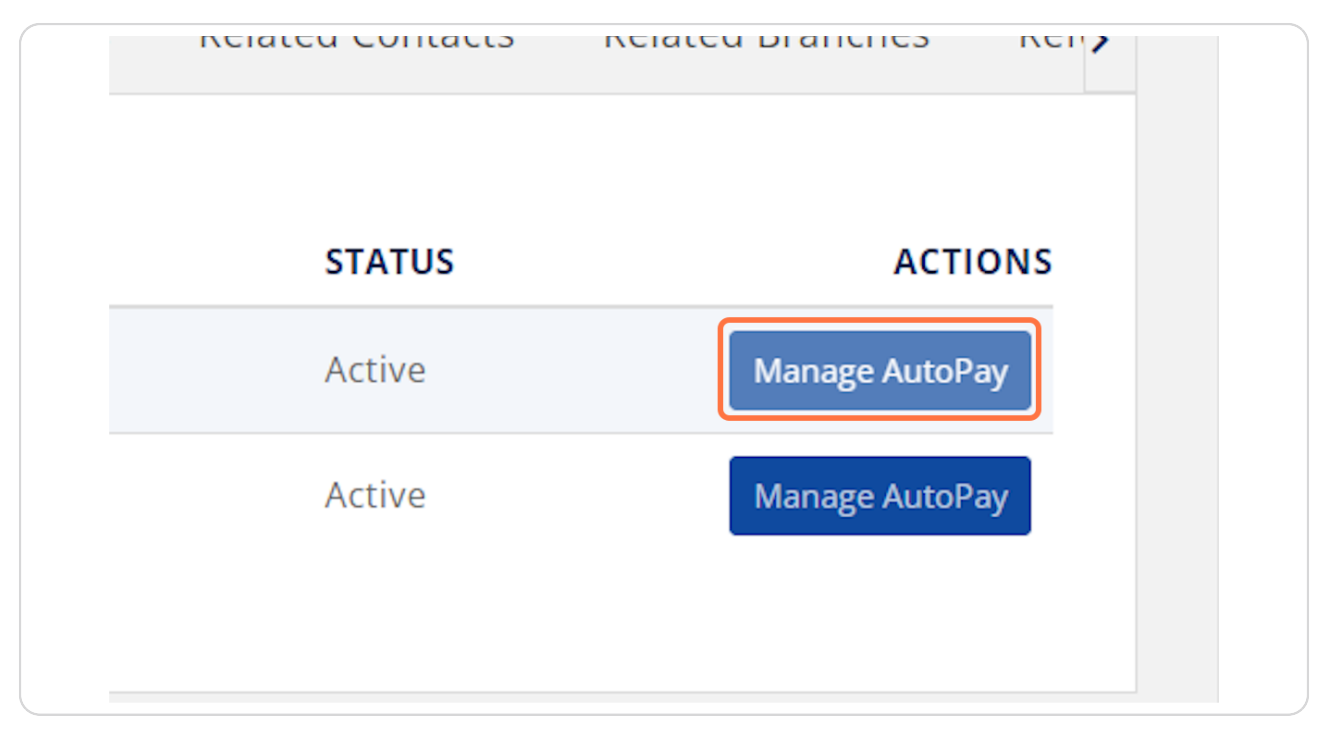

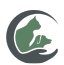

# members.njvta.com/MIC/Login

8 Steps 🔼

Created with Tango

# Click on My Billing Info

| Assistants              | PROFESSIONAL BIO                            |
|-------------------------|---------------------------------------------|
|                         | None to display                             |
| 😭 Home                  |                                             |
| 💄 My Info               |                                             |
| 🕳 My Billing Info       |                                             |
| My Directory Listing(s) | Employer                                    |
| My Subscriptions        | Proof of Passing VTNE newest to oldes membe |
| 📛 Events                | Proof of Graduation NJVTA_Member_E          |
| 🗰 сvт                   | Proof of Enrollment                         |

### STEP 10

# Click on Billing History

| Autopay & Billing | Billing History |  |
|-------------------|-----------------|--|
| ROFILES           | ٥               |  |
| ay                |                 |  |

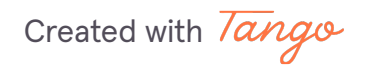

### **Click on Events**

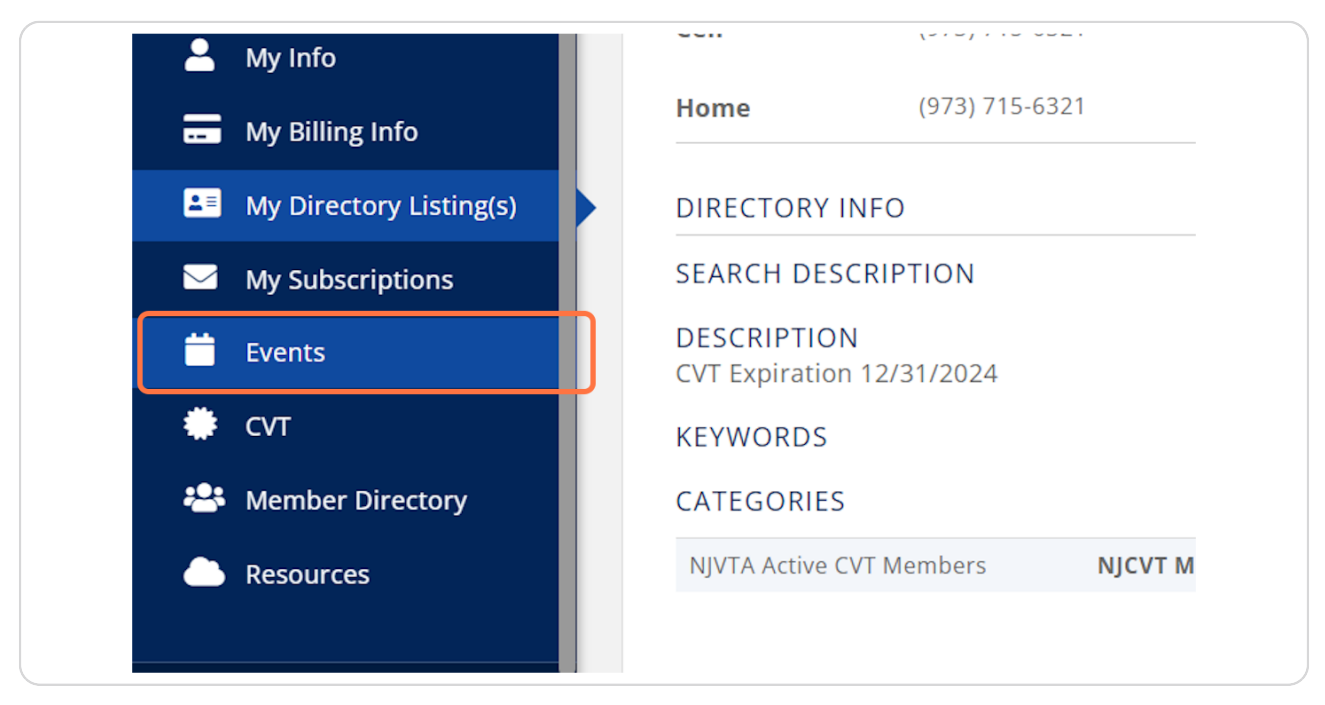

#### STEP 12

# **Click on Member Directory**

|            | My Billing Info         |  |
|------------|-------------------------|--|
| <b>⊥</b> ≡ | My Directory Listing(s) |  |
|            | My Subscriptions        |  |
| Ë          | Events                  |  |
| ۲          | сvт                     |  |
| *2:        | Member Directory        |  |
|            | Resources               |  |
|            |                         |  |

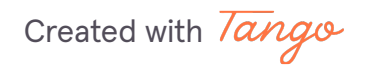

### Click on CVT

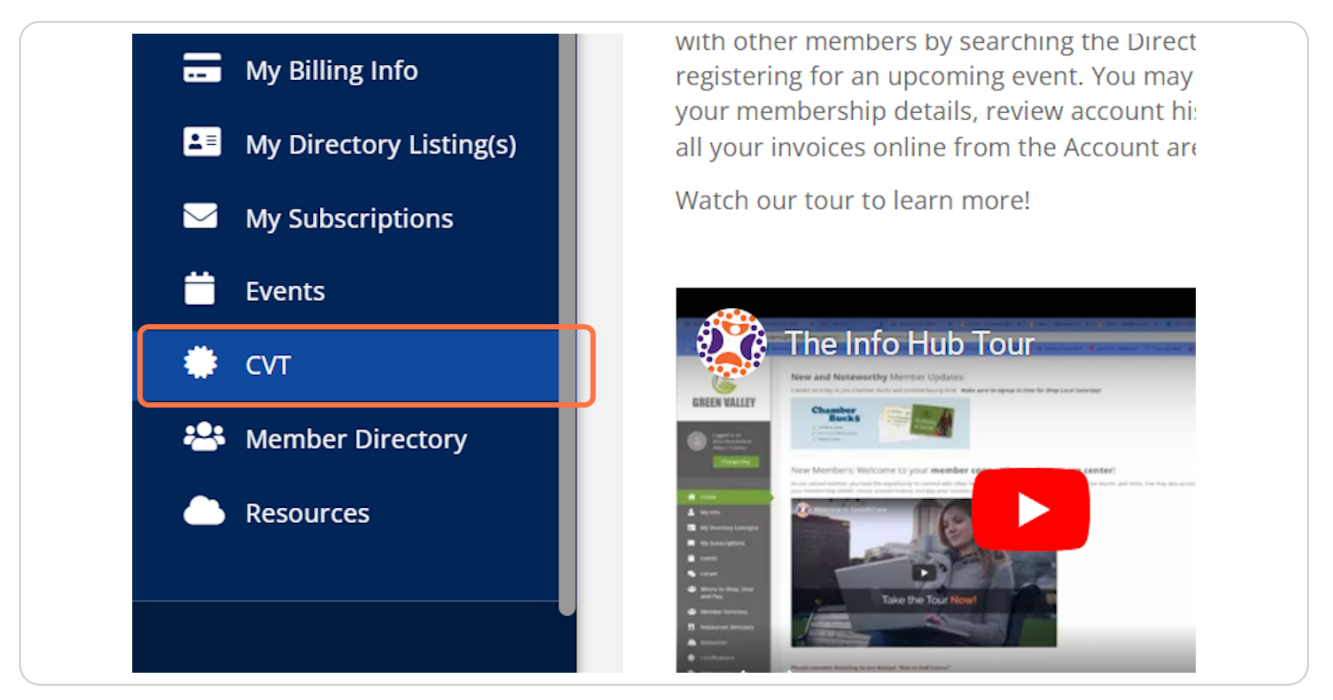

#### STEP 14

## Click on CVT Certificate 2024

|               | EXPIRED NJCVT Active 2/19/2024<br>Certification |
|---------------|-------------------------------------------------|
| nfo           | EXPIRED NJCVT Active 2/19/2024<br>Certification |
| ry Listing(s) | CVT Certificate Active 2/21/2024                |
| ptions        | CVT Certificate Active 2/21/2024                |
|               | CVT Certificate Active 2/21/2024                |

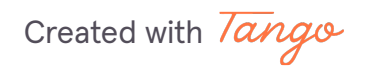

# **Click on Download Certification**

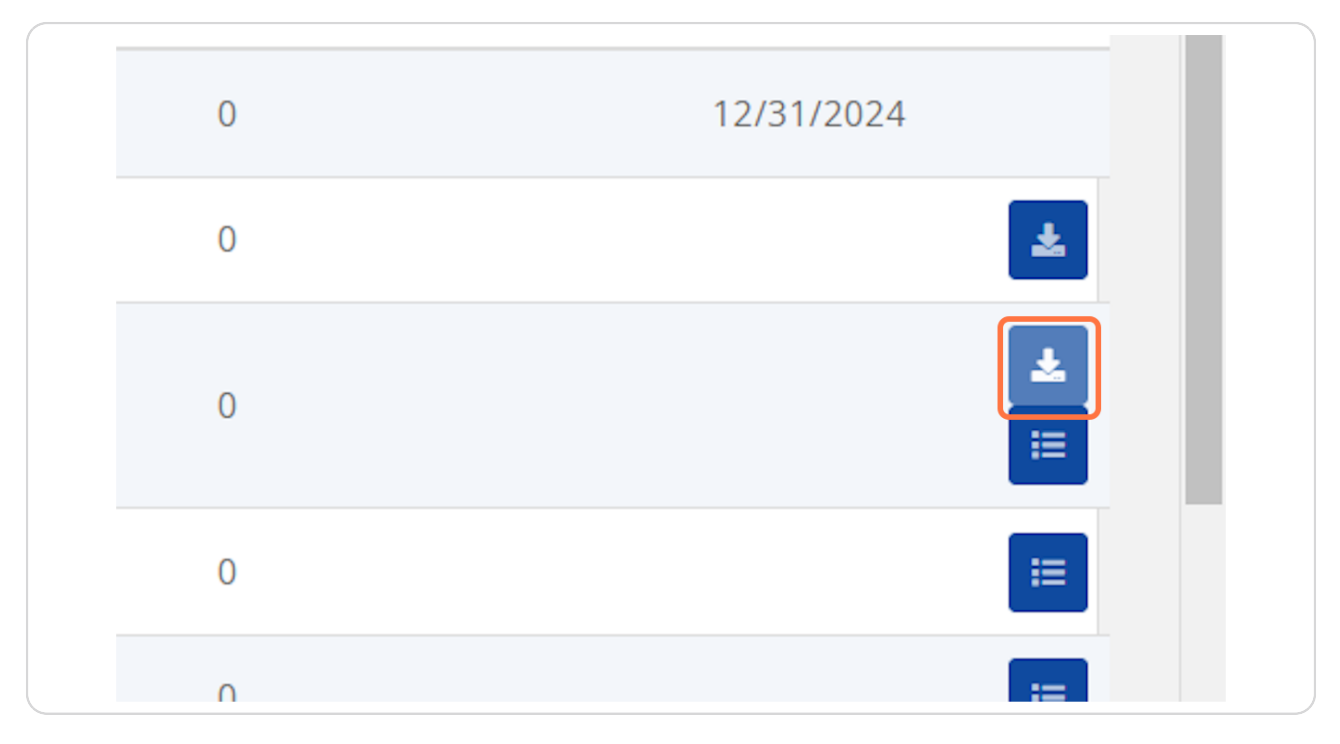

#### STEP 16

## CANT FIND YOUR LOGIN INFORMATION?

Please use the following link to create your account or recover your password: https://newjerseyveterinarytechniciansassistants.growthzoneapp.com/MIC/login

Created with Tango